## Kopiere valgte filer

Kopierer valgte videoer og stillbilder til et annet medium.

1 Velg avspillingsmodus.

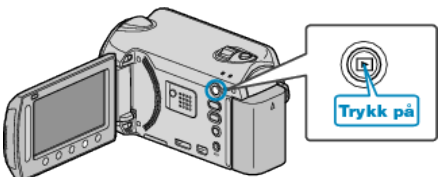

2 Velg modus for videofilm eller stillbilde.

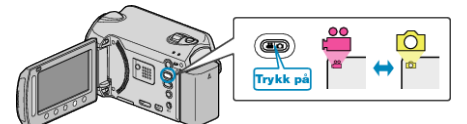

3 Trykk på 🗐 for å vise menyen.

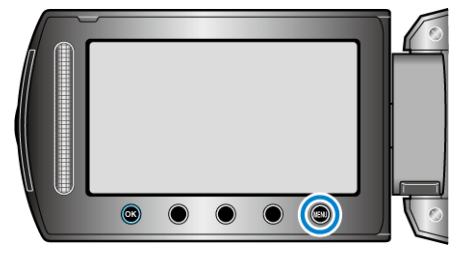

4 Velg "EDIT" og trykk på 👀.

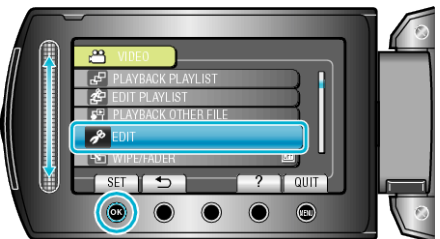

5 Velg "COPY" og trykk på 🔍.

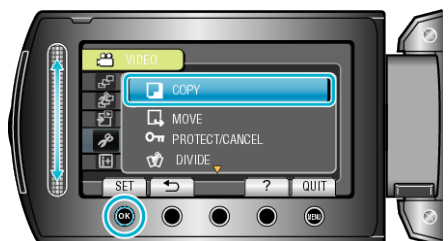

**6** Velg kopieringsretning og trykk på 🛞.

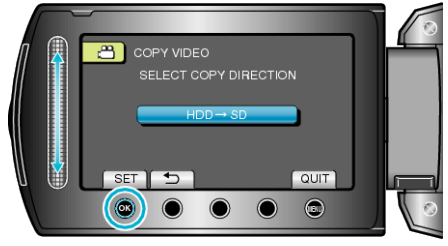

- Kopieringsretning varierer med modellen.
- 7 Velg "SELECT AND COPY" og trykk på .

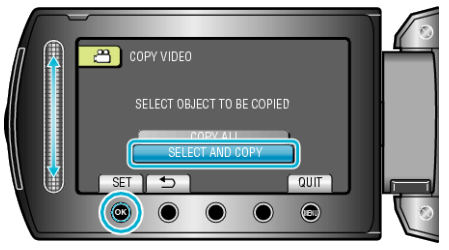

8 Velg ønsket fil og trykk på ...€

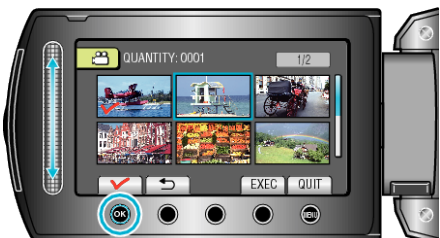

- 9 Etter at du har valgt alle filer som skal kopieres, trykker du på "EXEC".

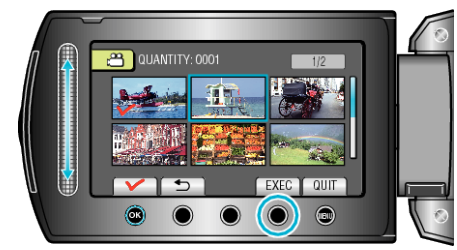

## 10 Velg "YES" og trykk på 👀.

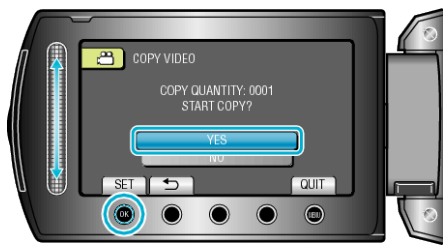

- Kopiering starter.
- Etter kopiering trykker du på ®.